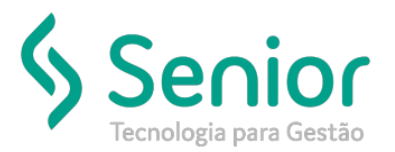

## Banco de Soluções

#### O que ocorre?

Usuário precisa saber como conferir se o "Adicional Noturno" está calculando corretamente dentro das "Horas Extras Noturnas".

### O que fazer para resolver?

Realizar a conferencia pela seguinte fórmula.

### Onde e como fazer para resolver?

- Abrir o módulo: PTO Ponto;
- Acessar a rotina: Movimentações > Fechamento do Cartão Ponto;
- Nesta rotina o usuário imprimir o Movimento do Cartão Ponto da Jornada de Motorista;

| Endereça<br>Cidade:<br>Telefone<br>Matricula | :           |                |                | CTPS       |          |       | CEP:   |              |        |                                                                                                    |                                        |
|----------------------------------------------|-------------|----------------|----------------|------------|----------|-------|--------|--------------|--------|----------------------------------------------------------------------------------------------------|----------------------------------------|
| Nome:                                        | nento:      |                | -              | erro.      |          |       |        | Funçi        | 0      |                                                                                                    |                                        |
|                                              |             |                |                |            |          |       | Ex     | tra          |        |                                                                                                    |                                        |
| Data                                         | Semana      | Dt. Inicial    | Hr. Inicial    | Dt. Final  | Hr.Final | Total | Normal | Notumo       | Falta  | Adic. Not.                                                                                            | Ocorrência                             |
| 14/10/2018                                   | DOM         | 14/10/2018     | 22:00          | 15/10/2018 | 03:00    | 5:00  |        |              |        |                                                                                                    | Jornada de Trabalho                    |
| 14/10/2018                                   | DOM         | 15/10/2018     | 03:00          | 15/10/2018 | 04:00    | 1:00  |        |              |        |                                                                                                    | Refeição                               |
| 14/10/2018                                   | DOM         | 15/10/2018     | 04:00          | 15/10/2018 | 09:00    | 5:00  | 04:00  | 08:50        |        |                                                                                                    | Fim Jornada de Trabalho                |
|                                              | Horas Extra | is Not. Dias f | vão Uteis a 10 | 075: 6:50  |          |       |        | Temp<br>Temp | D.S.R. | al de espera:<br>de descanso:<br>alimentação:<br>nal notumo:<br>Horas Falta:<br>D.S.R.<br>a Descontar | 1:00<br>00:00<br>0:00<br>07:20<br>0:00 |

Exemplo os lançamentos do dia 14/10/2018 domingo:
 >> O motorista iniciou a jornada dele às 22:00 até às 03:00 onde foram computadas 5 horas de Horas Extras Noturnas;

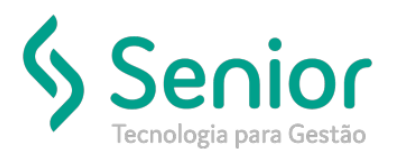

# Banco de Soluções

>> Após isso das 03:00 às 04:00 ele teve 1 hora de refeição, onde a mesma não foi computada como Hora Extra por sem horário de refeição;

>> E das 04:00 às 09:00 ele teve mais 1 hora extra noturna e 4 horas extras normais.

- Desta forma o usuário pode identificar que o funcionário teve:
  >> 06:00 horas extras noturnas;
  >> 04:00 horas extras normais.
- Porém como cada 52,5 minutos trabalhados em às 22:00 às 05:00 o trabalhador ganha 1 hora como trabalhada, por conta do adicional noturno;
- Esse procedimento é calculado da seguinte forma:
  6 horas x 60 minutos = 360 minutos
  360 minutos : 52,2 minutos = 6,89 decimal
- Após isso o valor 6,89 decimal é convertido conforme a tabela abaixo:

| Horas Trabalhadas | Horas Noturnas | Decimal |
|-------------------|----------------|---------|
| 01:00             | 1:08:34        | 1,14    |
| 02:00             | 2:17:09        | 2,29    |
| 03:00             | 3:25:43        | 3,43    |
| 04:00             | 4:34:17        | 4,57    |
| 05:00             | 5:42:51        | 5,71    |
| 06:00             | 6:51:26        | 6,86    |
| 07:00             | 8:00:00        | 8,00    |

• Assim podemos verificar que o funcionário tem 6 horas e 50 minutos de hora extra, conforme está no Movimento do Cartão Ponto da Jornada de Motorista;

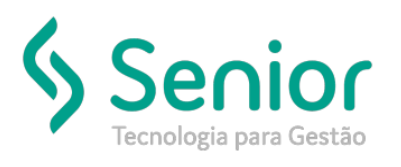

# Banco de Soluções

| Matricula:      CTPS:      Data de Admissão:        Nome:      Departamento:      Função: CARRETEIRO        Data      Semana      Dt. Inicial      Hr. Inicial      Dt. Final      Hr.Final      Total      Normal      Notumo      Falta      Adic. Not.      Ocorrência        14/10/2018      DOM      14/10/2018      03:00      15/10/2018      03:00      5:00      Image: Semana      Jornada de Trabali        14/10/2018      DOM      15/10/2018      03:00      15/10/2018      04:00      1:00      Refeição        14/10/2018      DOM      15/10/2018      04:00      1:00      Image: Semana      Refeição        14/10/2018      DOM      15/10/2018      04:00      1:00      Image: Semana      Image: Semana de Trabali        14/10/2018      DOM      15/10/2018      04:00      5:00      0:00      00:00        14/10/2018      DOM      15/10/2018      04:00      1:00      Image: Semana      Film Jornada de Trabali        14/10/2018      DOM      15/10/2018      09:00      5:00      0:00      0:000        Horas Ext                                                                                                    | CNPJ:  |                                         |                                                                                      |                                            | Estado: |        |       |          |            |                |              | Empresa<br>Endereço<br>Cidade:<br>Telefone: |            |
|----------------------------------------------------------------------------------------------------|--------|-----------------------------------------|--------------------------------------------------------------------------------------|--------------------------------------------|---------|--------|-------|----------|------------|----------------|--------------|---------------------------------------------|------------|
| Data      Semana      Dt. Inicial      Hr. Inicial      Dt. Final      Hr.Final      Total      Normal      Normal      Adic. Not.      Ocorrência        14/10/2018      DOM      14/10/2018      22:00      15/10/2018      03:00      5:00      Image: Semana      Jornada de Traball        14/10/2018      DOM      15/10/2018      03:00      15/10/2018      04:00      1:00      Refeição        14/10/2018      DOM      15/10/2018      04:00      15/10/2018      04:00      1:00      Refeição        14/10/2018      DOM      15/10/2018      04:00      15/10/2018      04:00      06:50      Fim Jornada de Traball        14/10/2018      DOM      15/10/2018      04:00      15/10/2018      09:00      5:00      04:00      00:50      Fim Jornada de Traball        14/10/2018      DOM      15/10/2018      04:00      15/10/2018      09:00      5:00      04:00      00:50      Fim Jornada de Traball        14/10/2018      DOM      15/10/2018      04:00      15/10/2018      09:00      5:00      00:00      00:50      10:00                                                                                                    |        | Data de Admissão:<br>Função: CARRETEIRO |                                                                                      |                                            |         |        |       | CTPS:    | -          |                | :<br>ento:   | Matricula<br>Nome:                          |            |
| Data      Sermana      Dt. Inicial      Hr. Inicial      Dt. Final      Total      Normal      Normal      Notumo      Faita      Adic. Not.      Occorrência        14/10/2018      DOM      14/10/2018      22:00      15/10/2018      03:00      5:00      Image: Constant of the constant of the constant of t |        |                                         | 2020100.00                                                                           |                                            | tra     | Ext    |       |          |            |                |              | Sector Company                              |            |
| 14/10/2018      DOM      14/10/2018      22:00      15/10/2018      03:00      5:00      Jornada de trabali        14/10/2018      DOM      15/10/2018      03:00      15/10/2018      04:00      1:00      Refeição        14/10/2018      DOM      15/10/2018      04:00      15/10/2018      04:00      1:00      Refeição        14/10/2018      DOM      15/10/2018      04:00      15/10/2018      09:00      5:00      04:00      06:50      Fim Jornada de Trabali        Total:      11:00      4:00      6:50      0:00      00:00      00:00      00:00      00:00      00:00      00:00      00:00      00:00      00:00      00:00      00:00      00:00      00:00      00:00      00:00      00:00      00:00      00:00      00:00      00:00      00:00      00:00      1:00      Adicional notamo: 00:00      Adicional notamo: 00:00      Adicional notamo: 00:00      Adicional notamo: 00:00      0.5.8.      0:00      0:00      0:00      0:00      0:00      0:00      0:00      0:00      0:00      0:00      0:00 <t< th=""><th></th><th>Ocorrência</th><th>Adic. Not.</th><th>Falta</th><th>Notumo</th><th>Normal</th><th>Total</th><th>Hr.Final</th><th>Dt. Final</th><th>Hr. Inicial</th><th>Dt. Inicial</th><th>Semana</th><th>Data</th></t<>                                                                                                    |        | Ocorrência                              | Adic. Not.                                                                           | Falta                                      | Notumo  | Normal | Total | Hr.Final | Dt. Final  | Hr. Inicial    | Dt. Inicial  | Semana                                      | Data       |
| Resumo de Horas Extras      Não Úteis a 100%; 6:50      1010      Refeção        Resumo de Horas Extras        Horas Extras Not. Días Não Úteis a 100%; 6:50      0100      06:50      0:00      00:00      00:00      00:00      00:00      00:00      00:00      00:00      00:00      00:00      00:00      00:00      00:00      00:00      00:00      00:00      00:00      00:00      00:00      00:00      00:00      00:00      00:00      00:00      00:00      00:00      00:00      00:00      00:00      00:00      00:00      00:00      00:00      00:00      00:00      00:00      00:00      00:00      00:00      0:00      0:00      0:00      0:00      0:00      0:00      0:00      0:00      0:00      0:00      0:00      0:00      0:00      0:00      0:00      0:00      0:00      0:00      0:00      0:00      0:00      0:00      0:00      0:00      0:00      0:00      0:00      0:00      0:00      0:00      0:00      0:00      0:00      0:00      0:00      0:00      0:00                                                                                                    | ho     | Jornada de Trabalho                     |                                                                                      |                                            |         |        | 5:00  | 03:00    | 15/10/2018 | 22:00          | 14/10/2018   | DOM                                         | 14/10/2018 |
| 14/10/2018      DOM      15/10/2018      04:00      5:00      04:00      06:50      Fim Jornada de Tr        Total:      11:00      4:00      6:50      0:00      00:00      0        Resumo de Horas Extras        Horas Extras Dias Não Uteis a 100%: 6:50      Tempo total de direção:      10:00        Horas Extras Not. Dias Não Uteis a 100%: 6:50      Tempo total de descanso:      Tempo total de descanso:        Tempo total alimentação:      1:00      Adicional notumo: 00:00      Horas Falta:      0:00                                                                                                    |        | Refeição                                |                                                                                      |                                            |         |        | 1:00  | 04:00    | 15/10/2018 | 03:00          | 15/10/2018   | DOM                                         | 14/10/2018 |
| Total:      11:00      4:00      8:50      0:00      00:00        Resumo de Horas Extras        Horas Extras Dias Não Úteis a 100%: 4:00      Tempo total de direção: 10:00      Tempo total de espera:        Horas Extras Not. Dias Não Úteis a 100%: 6:50      Tempo total de descanso:      Tempo total a limentação: 1:00        Adicional notumo:      00:00      Horas Faita: 0:00      0.5.R. 07:20                                                                                                    | abalho | Fim Jornada de Traba                    |                                                                                      |                                            | 06:50   | 04:00  | 5:00  | 09:00    | 15/10/2018 | 04:00          | 15/10/2018   | DOM                                         | 14/10/2018 |
| D.S.R. a Descontar 0:00                                                                                                    |        | 1:00<br>00:00<br>0:00<br>07:20<br>0:00  | le descanso:<br>alimentação:<br>nal notumo:<br>Horas Faita:<br>D.S.R.<br>a Descontar | o total d<br>o total :<br>Adicio<br>D.S.R. | Temp    |        |       |          |            | tao Uters a Tu | s No. Dias N | ioras Extra                                 |            |

FIM